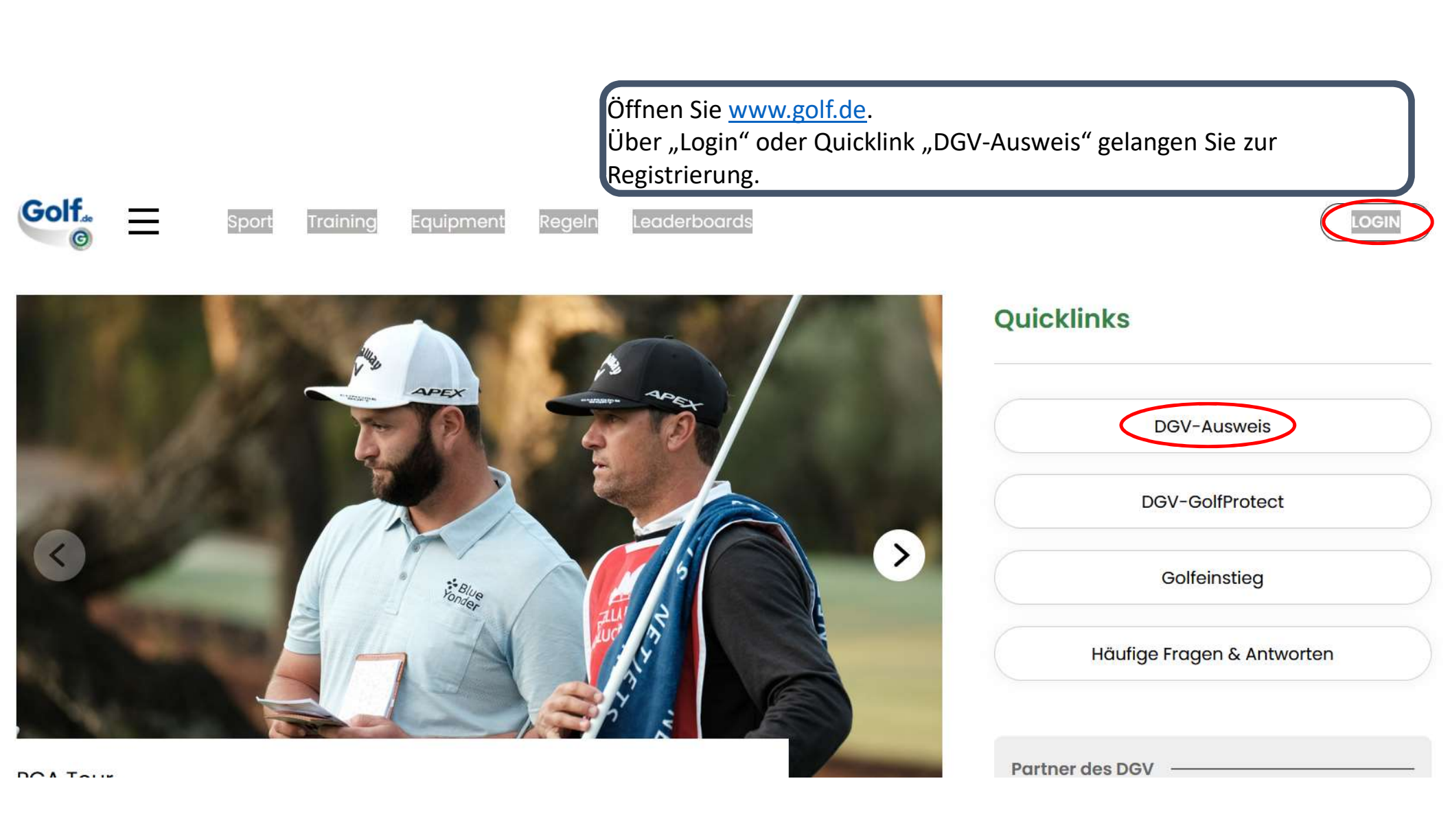

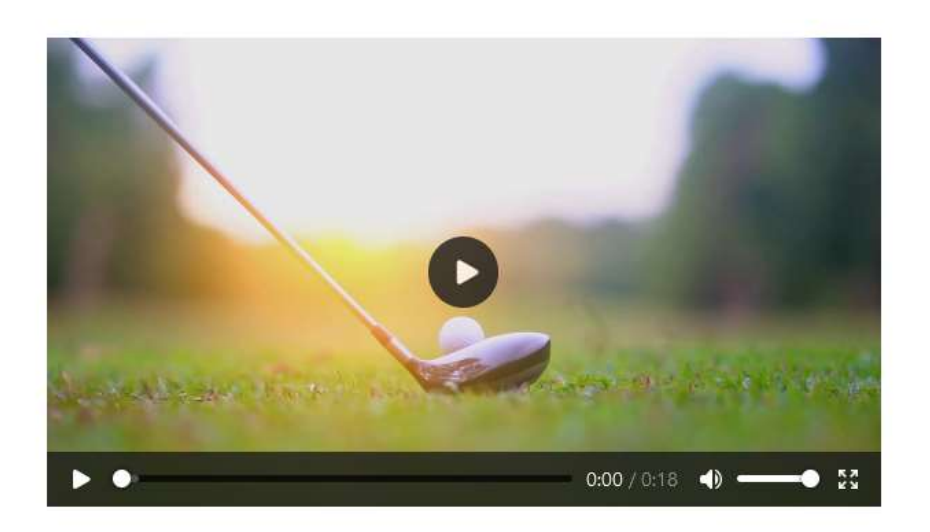

Anmelden Registrieren

### Im DGV-Online-Account anmelden

Nutzen Sie hier Ihre Verimi Zugangsdaten, um sich in Ihren DGV-Online-Account anzumelden und Ihren digitalen DGV-Ausweis bzw. VcG-Ausweis einzusehen. Noch nicht dabei? Hier gehts zur Registrierung.

V

Anmelden mit Verimi

Verimi ist DSGVO konform und Ihre Datensicherheit hat höchste Priorität. Mehr über Verimi erfahren Klicken Sie auf "Noch nicht dabei? Hier geht's zur Registrierung". Sie werden zu Verimi weitergeleitet.

| REGISTRIERUI              | NG                                                    |                                 |                 |
|---------------------------|-------------------------------------------------------|---------------------------------|-----------------|
| Erstellen Sie jetzt Ihr V | erimi Konto.                                          |                                 |                 |
| Anrede                    |                                                       |                                 |                 |
| 🖲 Herr 🔘 Frai             | u                                                     |                                 |                 |
| Vorname                   |                                                       | Nachname                        |                 |
|                           | 0                                                     |                                 | 0               |
| E-Mail-Adresse            |                                                       |                                 | (v)             |
| E-Mail-Adresse            |                                                       |                                 |                 |
| E-Mail-Adresse            |                                                       |                                 | 0               |
| E-Mail-Adresse            |                                                       |                                 | ©               |
| E-Mail-Adresse            | stens acht Zeichnen beinh<br>indestens einer Ziffer.  | alten, bestehend aus Klein- und | Großbuchstaben, |
| E-Mail-Adresse            | istens acht Zeichnen beinh<br>indestens einer Ziffer. | alten, bestehend aus Klein- und | Großbuchstaben, |
| E-Mail-Adresse            | stens acht Zeichnen beinh<br>indestens einer Ziffer.  | ulten, bestehend aus Klein- und | Großbuchstaben, |
| E-Mail-Adresse            | stens acht Zeichnen beinh<br>indestens einer Ziffer.  | alten, bestehend aus Klein- und | Großbuchstaben, |

Für Ihre Registrierung bei Verimi benötigen Sie Ihren Namen, eine E-Mail-Adresse und ein Passwort, das Sie selbst wählen.

Wenn Sie alle Felder ausgefüllt haben klicken Sie auf "Jetzt kostenlos registrieren".

## verimi

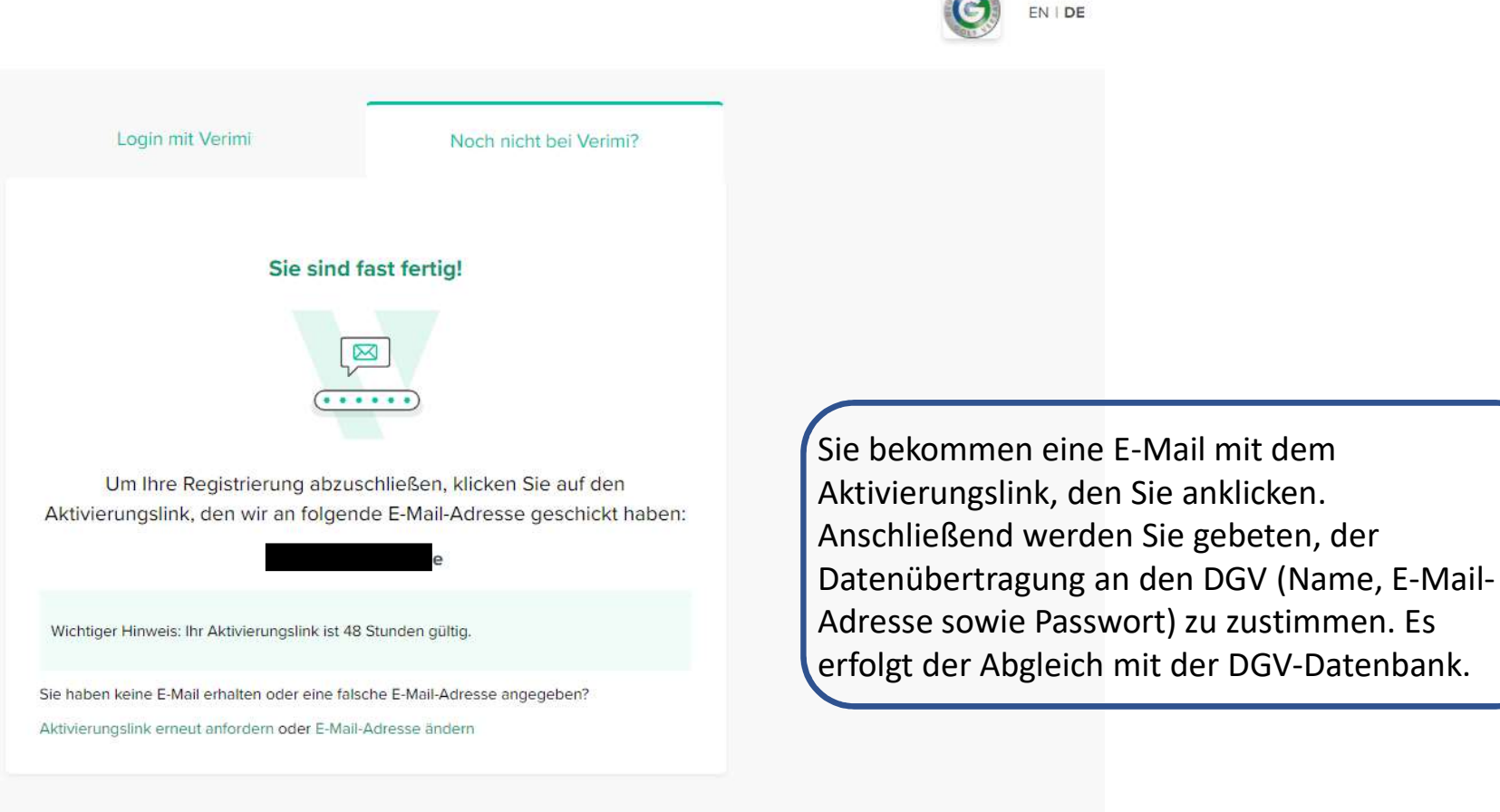

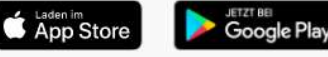

sum Datenschutzerklärung

#### ng Nutzungsbedingungen

Kontakt FAQ

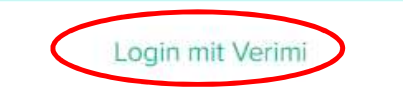

Noch nicht bei Verimi?

## Bitte melden Sie sich bei Ihrem Verimi Konto an.

Mit Verimi erhalten Sie höchste Sicherheit und Selbstbestimmung im Internet.

E-Mail-Adresse

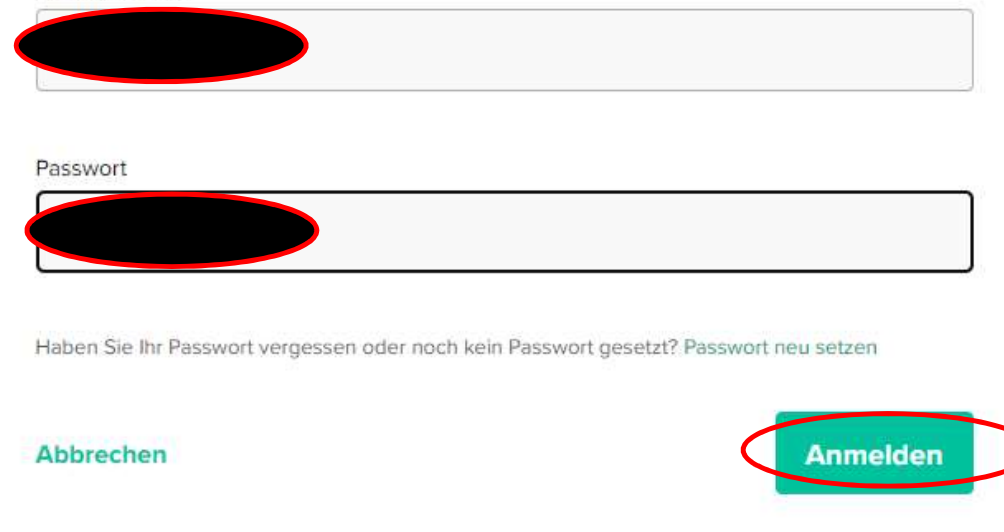

Nun können Sie sich mit Ihrem neu erstellten Verimi-Konto einloggen. Nach dem Sie Ihre E-Mail Adresse und Ihr Passwort eingegeben haben, klicken Sie auf "Anmelden",

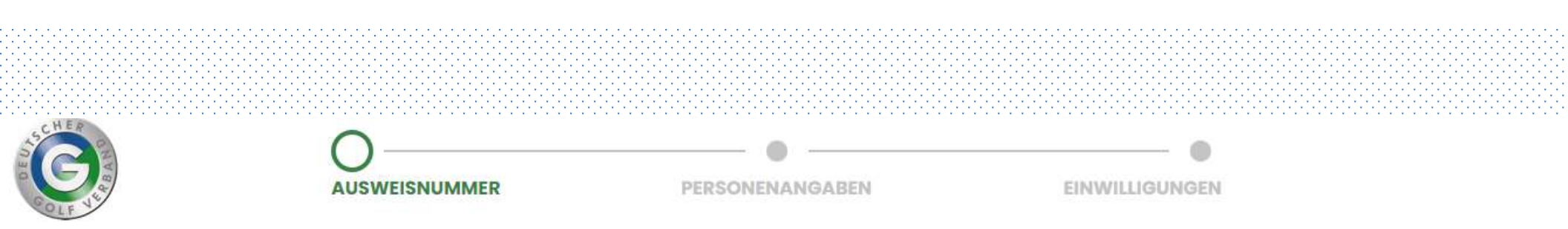

# Herzlich willkommen

Schritt für Schritt zum digitalen DGV-Ausweis

Um Ihren DGV-Ausweis zu digitalisieren, benötigen Sie Ihre Ausweiskarte. Anhand der darauf abgedruckten Ausweisnummer werden Sie eindeutig als Golfspieler identifiziert.

### DGV-Mitgliedsnummer (Ausweisnummer)

| Number |              |                                                                                                    |
|--------|--------------|----------------------------------------------------------------------------------------------------|
| WEITER | Überspringen | An dieser Stelle geben Sie Ihre DGV-Ausweisnummer ein. Diese besteht aus 15<br>Zeichen:<br>4-stellige Clubnummer<br>6-stellige Mitgliedsnummer |
|        |              | 5-stellige Servicenummer (kann aus Zahlen und Großbuchstaben bestehen)<br>Nun klicken Sie auf, Weiter"                                         |
|        |              | IVUIT MICKETT SIE dut "VVEILET .                                                                                                    |

| SCHER E  | •             | •               |                |
|----------|---------------|-----------------|----------------|
| COLF VIA | AUSWEISNUMMER | PERSONENANGABEN | EINWILLIGUNGEN |

# Persönliche Angaben

Hier können Sie Ihre persönlichen Angaben ergänzen.

Bitte beachten Sie, dass Sie Ihren Namen sowie Ihre E-Mail-Adresse nur über Ihren Verimi-Account anpassen können. Dort haben Sie auch die Möglichkeit, Ihr Passwort zu ändern oder zurücksetzen zu lassen.

| Geburtstag                                                                                                    |                                                                                                    |
|----------------------------------------------------------------------------------------------------|----------------------------------------------------------------------------------------------------|
| Adresse                                                                                                    |                                                                                                    |
| Straße                                                                                                    | Nr                                                                                                    |
| PLZ Stadt                                                                                                    |                                                                                                    |
| Contakt                                                                                                    |                                                                                                    |
| Mobil                                                                                                    | An dieser Stelle <b>können</b> Sie Ihre persönlichen Daten hinterlegen.                                            |
| Hiermit erkläre ich mich einverstanden mit der Datenschutzerklärung*  Ait * markierte reider sind Michtfolden. | Mit der Datenschutzerklärung <b>müssen</b> Sie sich<br>einverstanden erklären und mit einem Häkchen<br>bestätigen. |

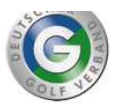

AUSWEISNUMMER

PERSONENANGABEN

EINWILLIGUNGEN

## Einwilligungen

An dieser Stelle können Sie einzeln steuern, welche der vom DGV lizenzierten Apps bspw. auf Ihr Handicap und/oder andere Daten zugreifen dürfen oder nicht. Bitte beachten Sie, dass Sie ggf. diesen Service dann nicht mehr im vollen Umfang nutzen können, sollten Sie Ihr Einverständnis zur Nutzung bestimmter Daten entziehen.

| Alle aktivieren                                                                                                    |                             |
|----------------------------------------------------------------------------------------------------|-----------------------------|
| Benachrichtigungen per Newsletter                                                                                                    |                             |
| Erhalten Sie aktuelle und relevante Informationen in Ihr Postfach<br>Weitere Informationen                                                                            |                             |
| Benachrichtigungen per Web-Push<br>Erhalten Sie aktuelle und relevante Informationen als Pushnachricht in Ihren Browser<br>Weitere Informationen                      |                             |
| Benachrichtigungen per SMS<br>Erhalten Sie aktuelle und relevante Informationen als persönliche Nachricht auf Ihrem Smartphone<br>Weitere Informationen               |                             |
| Qualifiziertes elektronisches Scoren (QeSC)<br>Vom DGV lizenzierte Apps mit einer Qualifizierten elektronischen Scorekarte (QeSC)<br><sup>Weitere Informationen</sup> |                             |
| Weiter Oberspringen                                                                                                    | Sie entscheiden, ob und wel |

Sie entscheiden, ob und welche Services Sie nutzen möchten. Mit dem Klick auf "Weiter" gelangen Sie in Ihren persönlichen Bereich.

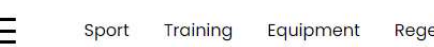

Golf

0

oment Regeln Leaderboards

LOGOUT

Ihre Anschrift, Ihr Geburtsdatum und Ihre Mobilnummer können Sie hier ändern.

| Persönliche Daten<br>Name Vorname<br>E-Mail-Adresse<br>Anschrift<br>Geburtsdatum                                                                           | 3 | <section-header></section-header>                                                              |
|----------------------------------------------------------------------------------------------------|---|------------------------------------------------------------------------------------------------|
| Einwilligungen                                                                                                    |   | Sie befinden sich am Desktop. Um den <b>DGV-Ausweis</b> auf dem Handy zu speichern, öffnen Sie |
| Alle aktivieren                                                                                                    |   | ale seite auf ihrem smärtphone.<br>Ihr derzeitiger Handicap-Index (HCPI) beträgt: 13,5         |
| Benachrichtigungen per Newsletter<br>Erhalten Sie aktuelle und relevante Informationen in ihr Postfach<br>Weltere Informationen                            |   | NEUEN DGV-AUSWEIS HINTERLEGEN                                                                  |
| Benachrichtigungen per Web-Push<br>Erhalten Sie aktuelle und relevante Informationen als Pushnachricht in Ihren Browser<br>Weitere Informationen           |   |                                                                                                |
| Benachrichtigungen per SMS<br>Erhalten Sie aktuelle und relevante Informationen als persönliche Nachricht auf ihrem<br>Smartphone<br>Weitere Informationen |   | Alles rund ums Handicap                                                                        |